## CADASTRO TÉCNICO FEDERAL DE ATIVIDADES POTENCIALMENTE POLUIDORAS E UTILIZADORAS DE RECURSOS AMBIENTAIS – CTF/APP

## RECADASTRAMENTO

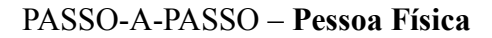

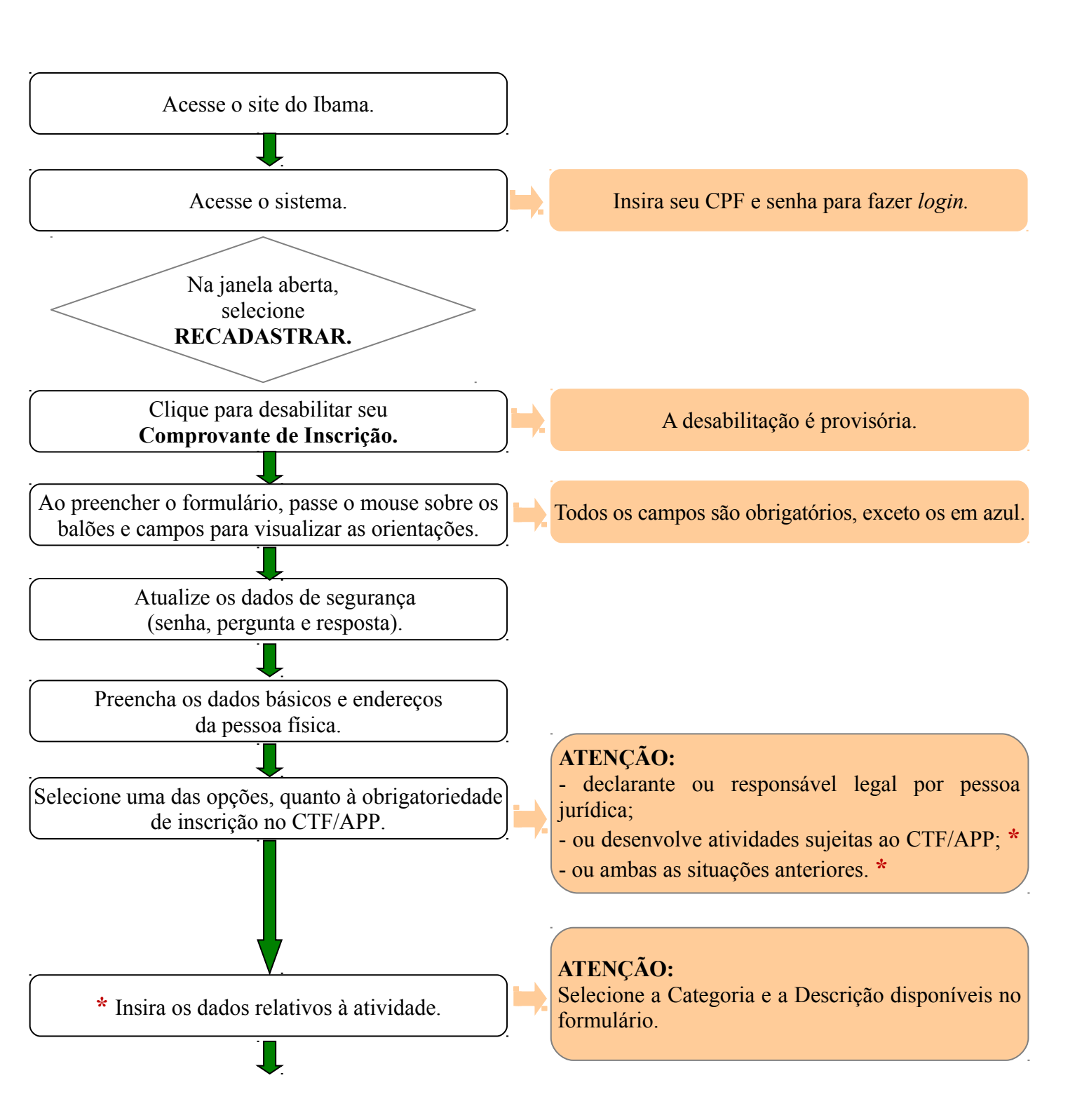

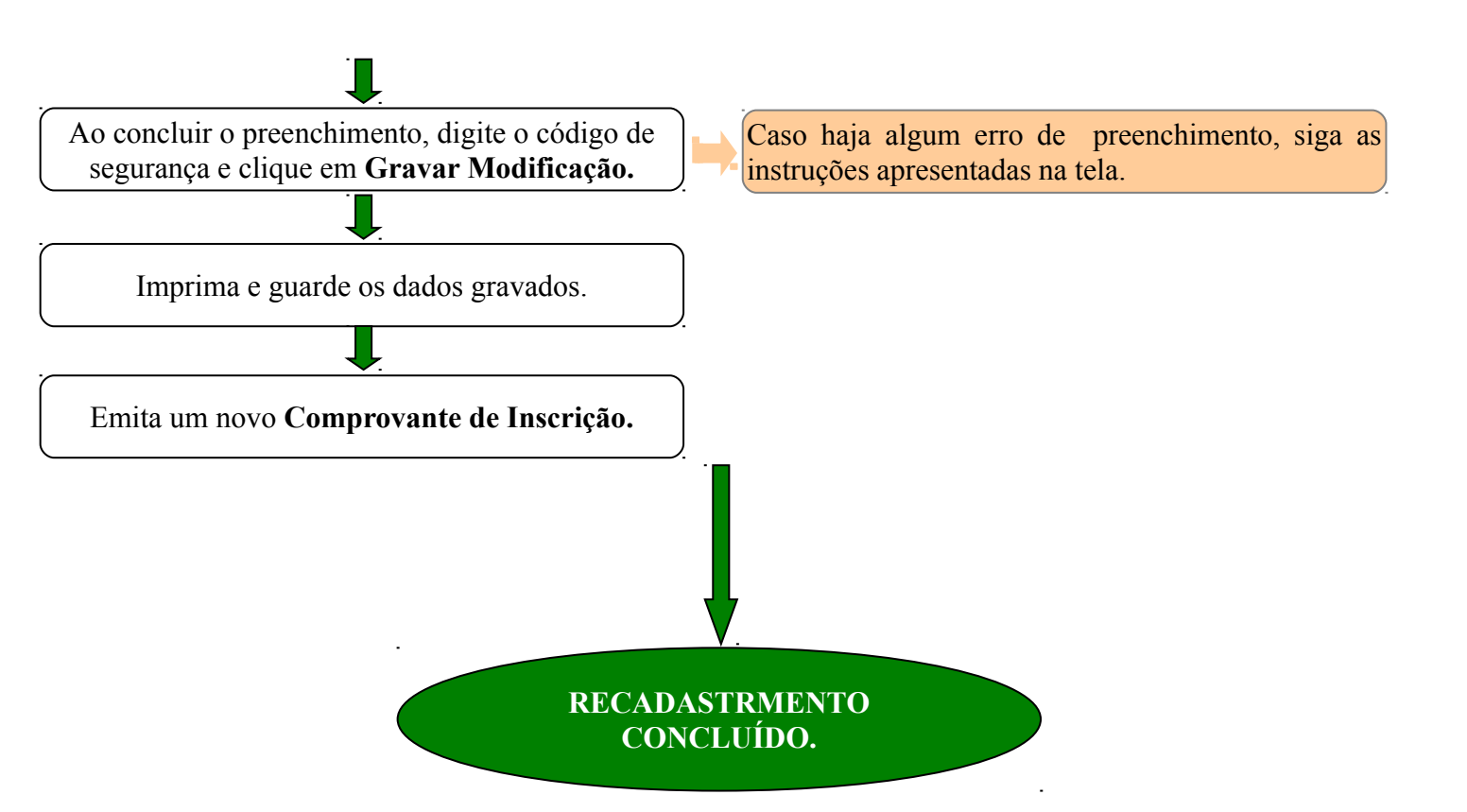